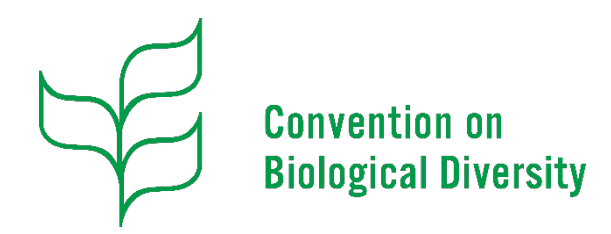

#### **Decision Tracking Tool**

#### Standard Operational Procedures 12 May 2023

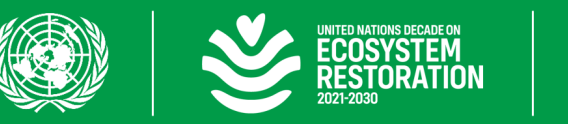

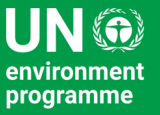

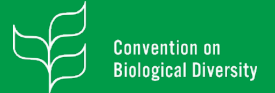

#### Introduction

This **SOP is intented to** provide **on the steps to follow to use** the current version of the **Decision Tracking Tool (DTT)**.

If you have any questions about this guide, please feel free to contact us by **<u>e-mail</u>**.

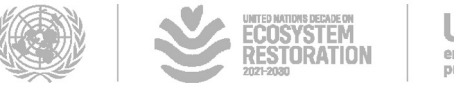

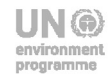

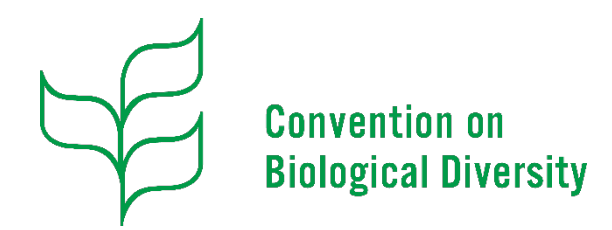

#### **Decision Tracking Tool**

Accessing COP Decisions

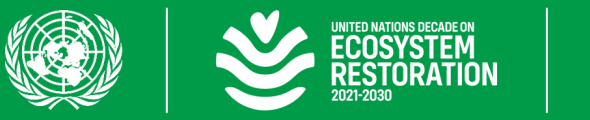

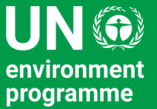

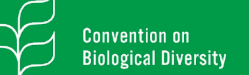

# Accessing COP Decisions

The decisions are available throught the following <u>link</u>, however, find below the **direct links** to access the **decisions of each of the COP meetings as they have been made** available.

- <u>COP 1 Nassau, Bahamas 28/Nov./1994 09/Dec./1994</u>
- <u>COP 2 Jakarta, Indonesia 06/Nov./1995 17/Nov./1995</u>
- <u>COP 3 Buenos Aires, Argentina 04/Nov./1996 15/Nov./1996</u>
- <u>COP 4 Bratislava, Slovakia 04/May/1998 15/May/1998</u>
- <u>COP 5 Nairobi, Kenya 15/May/2000 26/May/2000</u>
- <u>COP 6 The Hague, Netherlands 07/Apr./2002 19/Apr./2002</u>
- <u>COP 7 Kuala Lumpur, Malaysia 09/Feb./2004 20/Feb./2004</u>

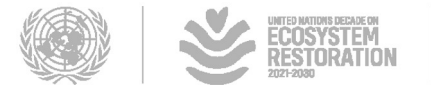

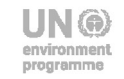

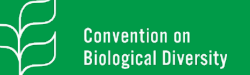

# Accessing COP Decisions

The decisions are available throught the following <u>link</u>, however, find below the **direct links** to access the **decisions of each of the COP meetings as they have been made** available.

- <u>COP 8 Curitiba, Brazil 20/Mar./2006 31/Mar./2006</u>
- <u>COP 9 Bonn, Germany 19/May/2008 30/May/2008</u>
- <u>COP 10 Nagoya, Japan 18/Oct./2010 29/Oct./2010</u>
- <u>COP 11 Hyderabad, India 09/Oct./2012 19/Oct./2012</u>
- <u>COP 12 Peyongchang, Rep. of Korea 06/Oct./2014 17/Oct./2014</u>
- <u>COP 13 Cancun, Mexico 04/Dec./2016 17/Dec./2016</u>
- <u>COP 14 Sharm El-Sheikh, Egypt 17/Nov./2018 29/Nov./2018</u>

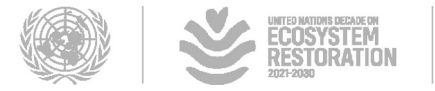

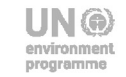

# Accessing COP Decisions

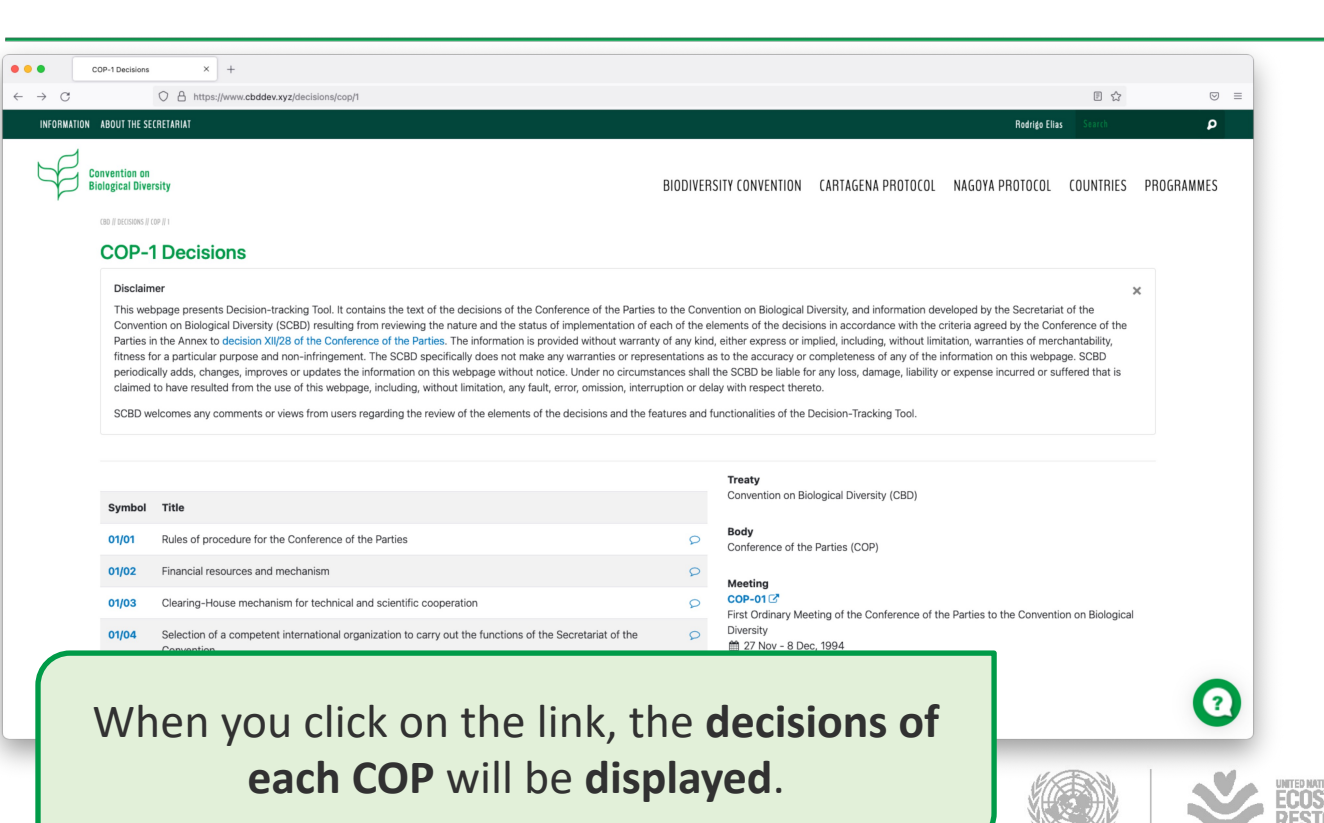

UN () environment programme

# Accessing COP Decisions

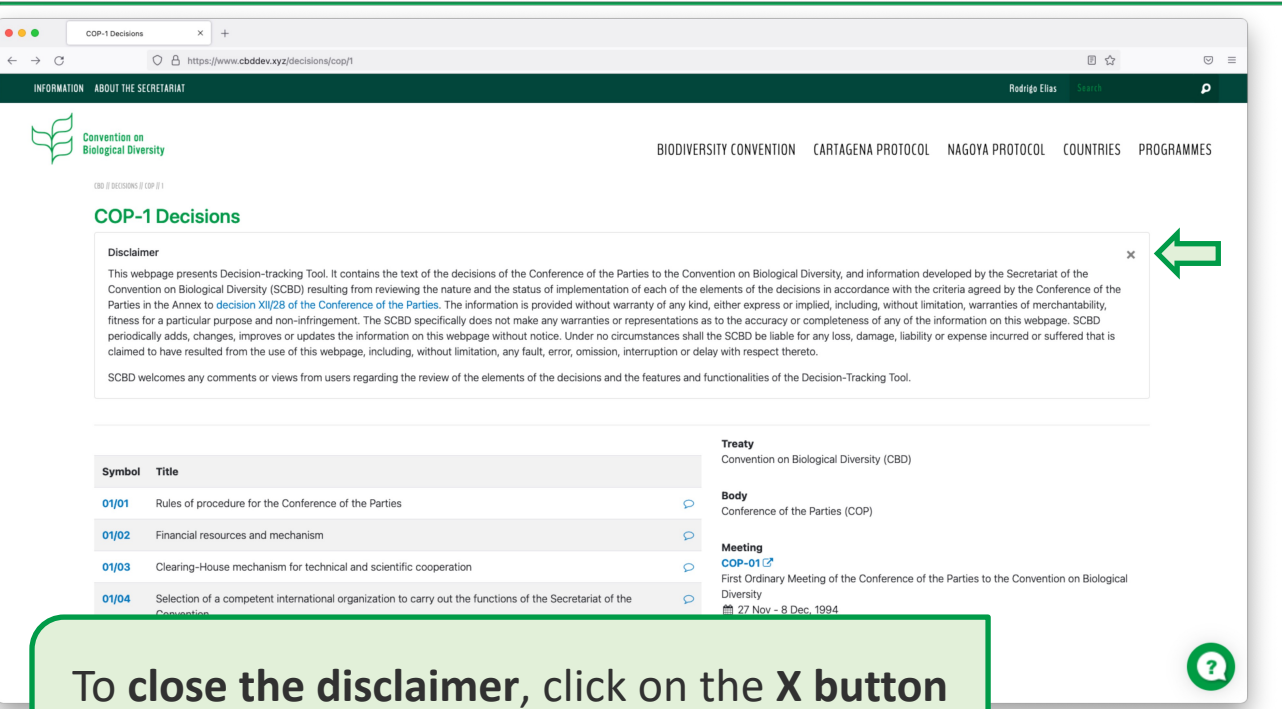

located on the upper right side.

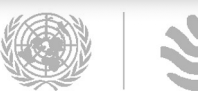

UNITED NATIONS DECADE ON ECOSYSTEM RESTORATION 2021-2030

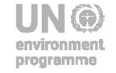

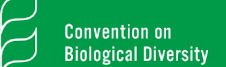

••

# Accessing COP Decisions

| ATION ABOUT THE SE               | CRETARIAT                                                                                                    |          | Rodrige Elias Stratch 👂                                                                                                    |
|----------------------------------|----------------------------------------------------------------------------------------------------|----------|----------------------------------------------------------------------------------------------------|
| Convention on<br>Biological Dive | rsity                                                                                                    | BIODIVER | RSITY CONVENTION CARTAGENA PROTOCOL NAGOYA PROTOCOL COUNTRIES PROGRAMMES                                                     |
| CBD    DECISIONS   <br>COP-      | 8 Decisions                                                                                                    |          | Disclaimer                                                                                                    |
| Symbol                           | Title                                                                                                    |          | Treaty<br>Convention on Biological Diversity (CBD)                                                                           |
| 08/01                            | Island biodiversity                                                                                                    | P        | Body<br>Conference of the Dection (COD)                                                                                      |
| 08/02                            | Biological diversity of dry and sub-humid lands                                                                                                    | P        | Conterence or the Parties (COP)                                                                                              |
| 08/03                            | Global Taxonomy Initiative: in-depth review of the implementation of the programme of work for the Global Taxonomy Initiative                                 | al p     | Meeting<br>COP-08 C<br>Eighth Ordinary Meeting of the Conference of the Parties to the Convention on Biological<br>Diversity |
| 08/04                            | Access and benefit-sharing                                                                                                    | P        | <ul> <li>19 - 30 March, 2006</li> <li>♥ Curitiba, Brazil</li> </ul>                                                          |
| 08/05                            | Article 8(j) and related provisions                                                                                                    | P        |                                                                                                    |
| 08/06                            | Global Initiative on Communication, Education and Public Awareness: overview of implementation of the<br>programme of work and options to advance future work | 9        |                                                                                                    |
| 08/07                            | Global Biodiversity Outlook                                                                                                    | 9        |                                                                                                    |
| 08/08                            | Implementation of the Convention and its Strategic Plan                                                                                                    | P        |                                                                                                    |
| Or                               | n the left side, the symbol                                                                                                    | or       | number of 📀 📀                                                                                                    |

TED NATIONS DECADE ON COSYSTEM ESTORATION

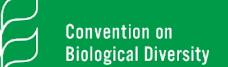

# Accessing COP Decisions

| ORMATION A  | BOUT THE SEC                                                 | RETARIAT                                                                                                    |          | Rodnigo Elias Search P                                                                                              |
|-------------|--------------------------------------------------------------|----------------------------------------------------------------------------------------------------|----------|----------------------------------------------------------------------------------------------------|
| Con<br>Biol | vention on<br>ogical Diver<br>to // decisions // co<br>COP-8 | sity I<br>B Decisions                                                                                                    | BIODIVER | IVERSITY CONVENTION CARTAGENA PROTOCOL NAGOYA PROTOCOL COUNTRIES PROGRAMMES                                         |
|             |                                                              |                                                                                                    |          | Disclaimer                                                                                                    |
|             | Symbol                                                       | Title                                                                                                    |          | Treaty<br>Convention on Biological Diversity (CBD)                                                                  |
|             | 08/01                                                        | Island biodiversity                                                                                                    | P        | Conference of the Parties (COP)                                                                                     |
|             | 08/02                                                        | Biological diversity of dry and sub-humid lands                                                                                                    | P        | Meeting                                                                                                    |
|             | 08/03                                                        | Global Taxonomy Initiative: in-depth review of the implementation of the programme of work for the Global Taxonomy Initiative                                 | 9        | COP-08 C     Eighth Ordinary Meeting of the Conference of the Parties to the Convention on Biological     Diversity |
|             | 08/04                                                        | Access and benefit-sharing                                                                                                    | 9        | <ul> <li> <sup>™</sup> 19 - 30 March, 2006      </li> <li> <b>♀</b> Curitiba, Brazil         </li> </ul>            |
|             | 08/05                                                        | Article 8(j) and related provisions                                                                                                    | 9        | ρ                                                                                                    |
|             | 08/06                                                        | Global Initiative on Communication, Education and Public Awareness: overview of implementation of the<br>programme of work and options to advance future work | Q        | ٥                                                                                                    |
|             | 08/07                                                        | Global Biodiversity Outlook                                                                                                    | P        | P                                                                                                    |
|             | 08/08                                                        | Implementation of the Convention and its Strategic Plan                                                                                                    | P        | P                                                                                                    |
| С           | n t                                                          | the <b>right side</b> , you will see                                                                                                    | th       | he categories                                                                                                    |

regarding the decision.

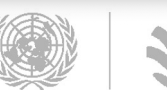

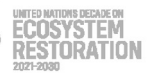

# Accessing COP Decisions

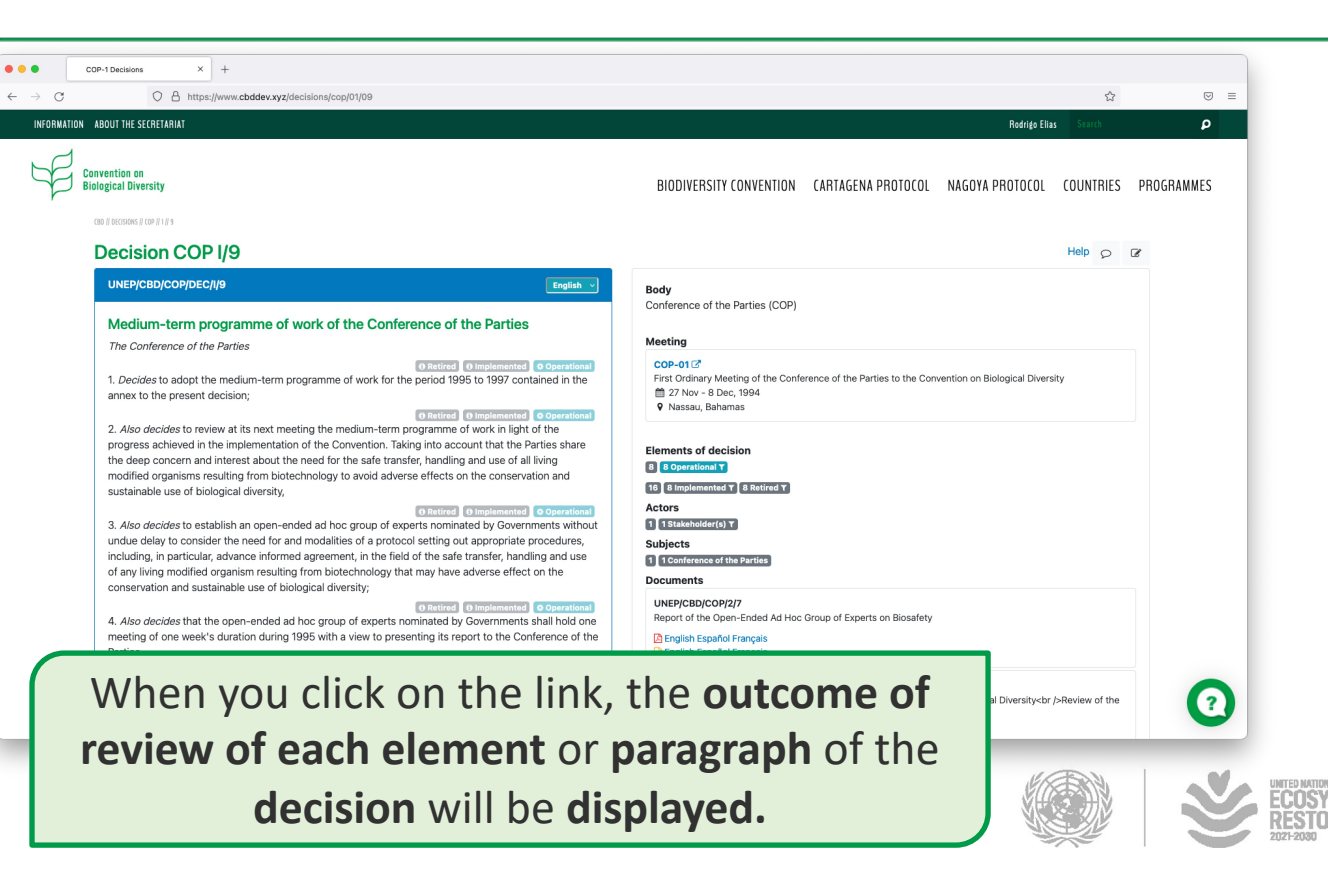

# Accessing COP Decisions

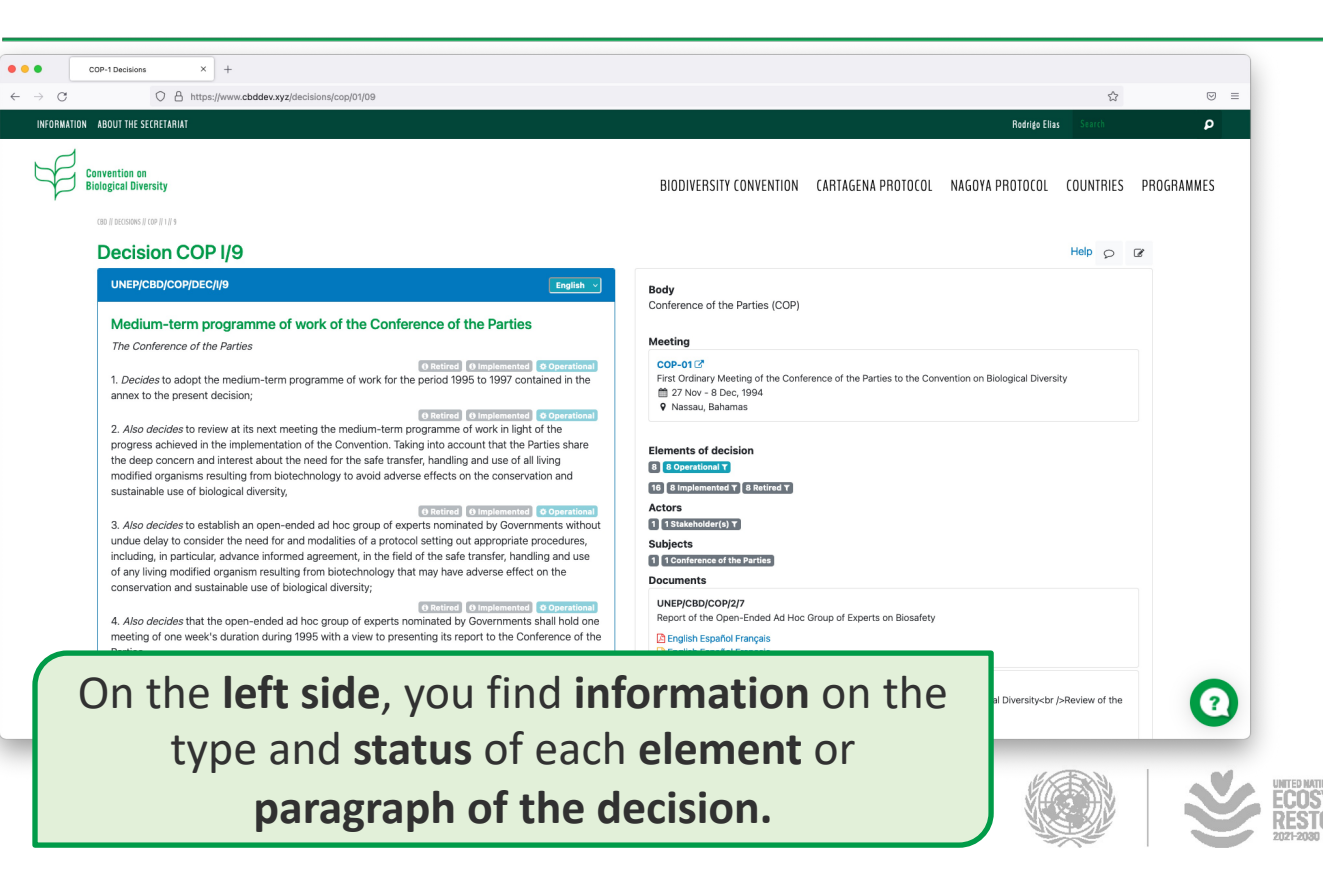

# Accessing COP Decisions

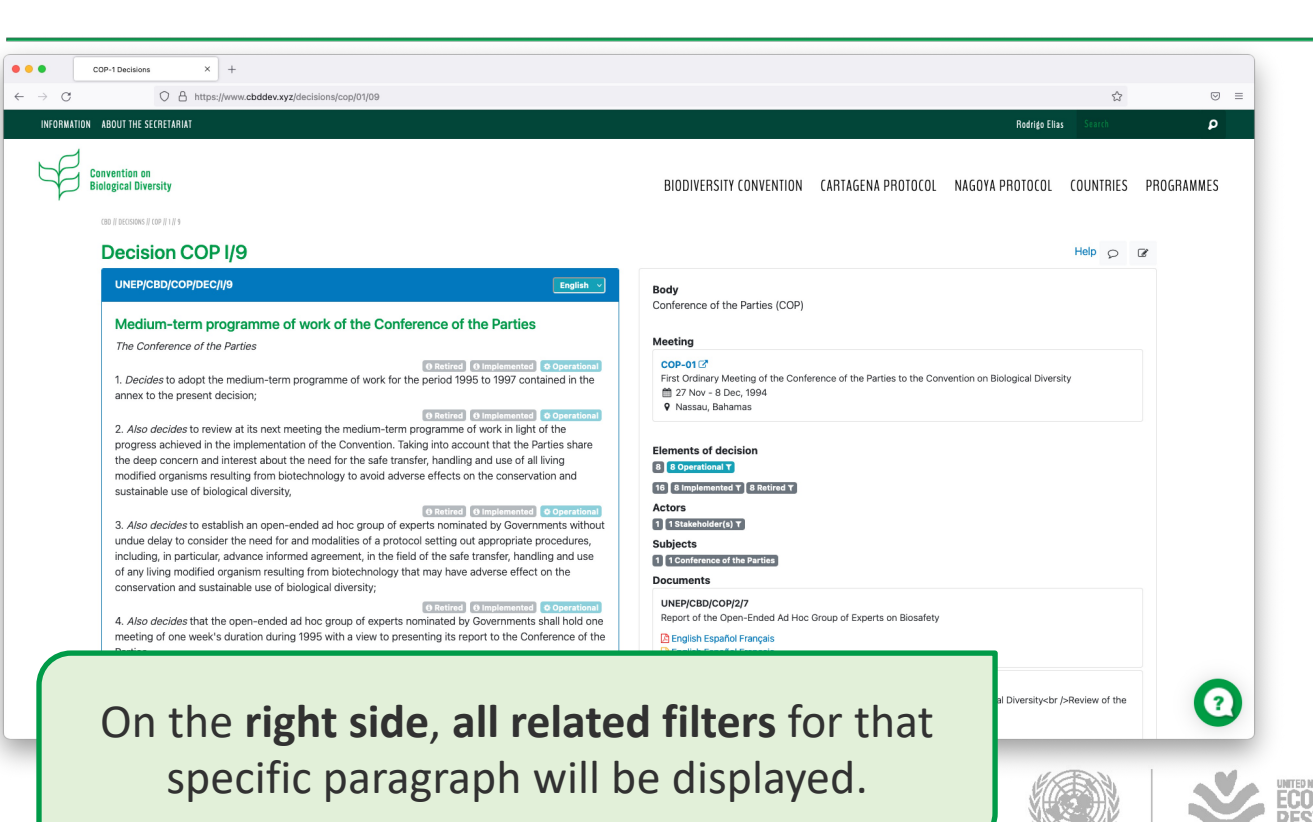

# Accessing COP Decisions

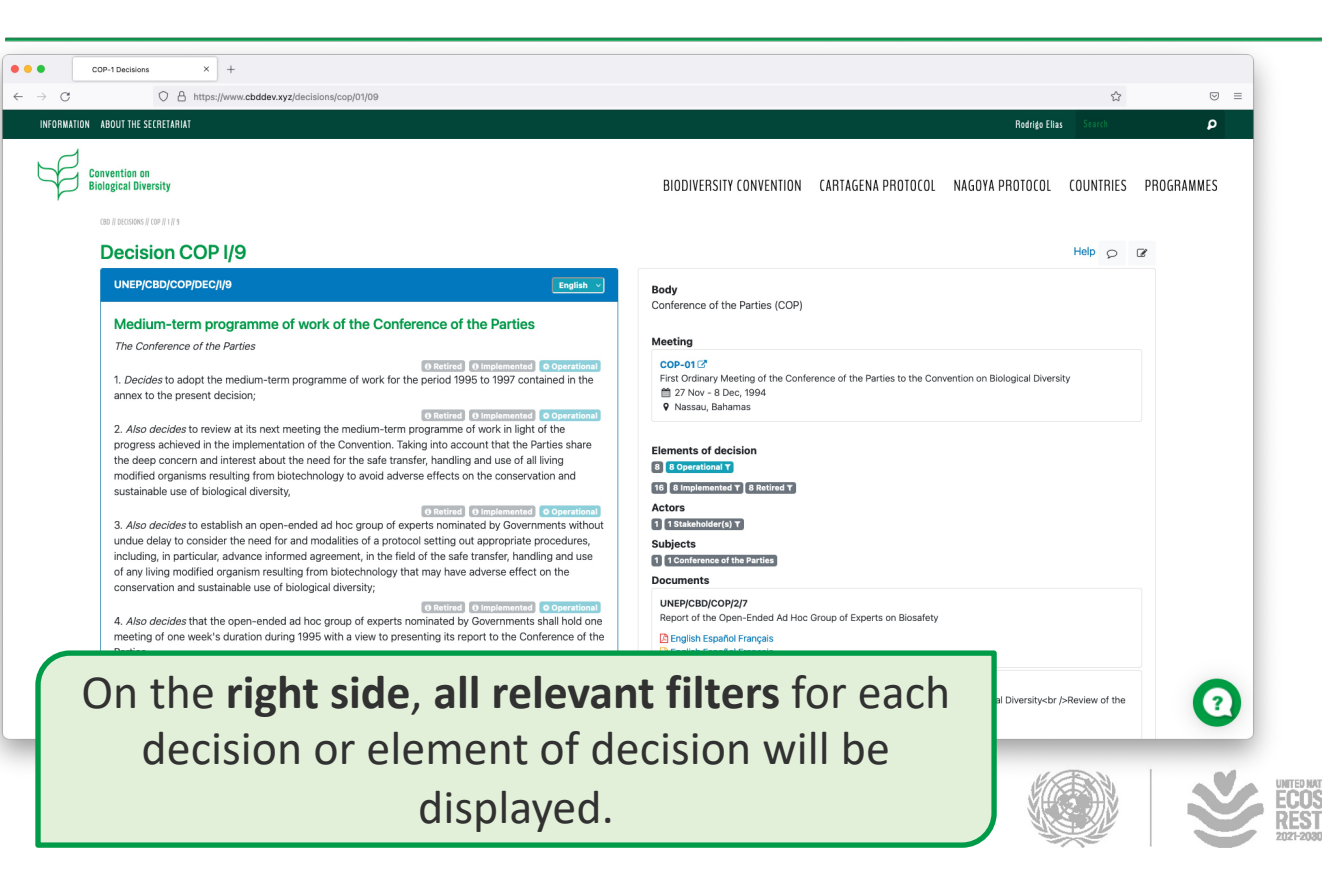

# Accessing COP Decisions

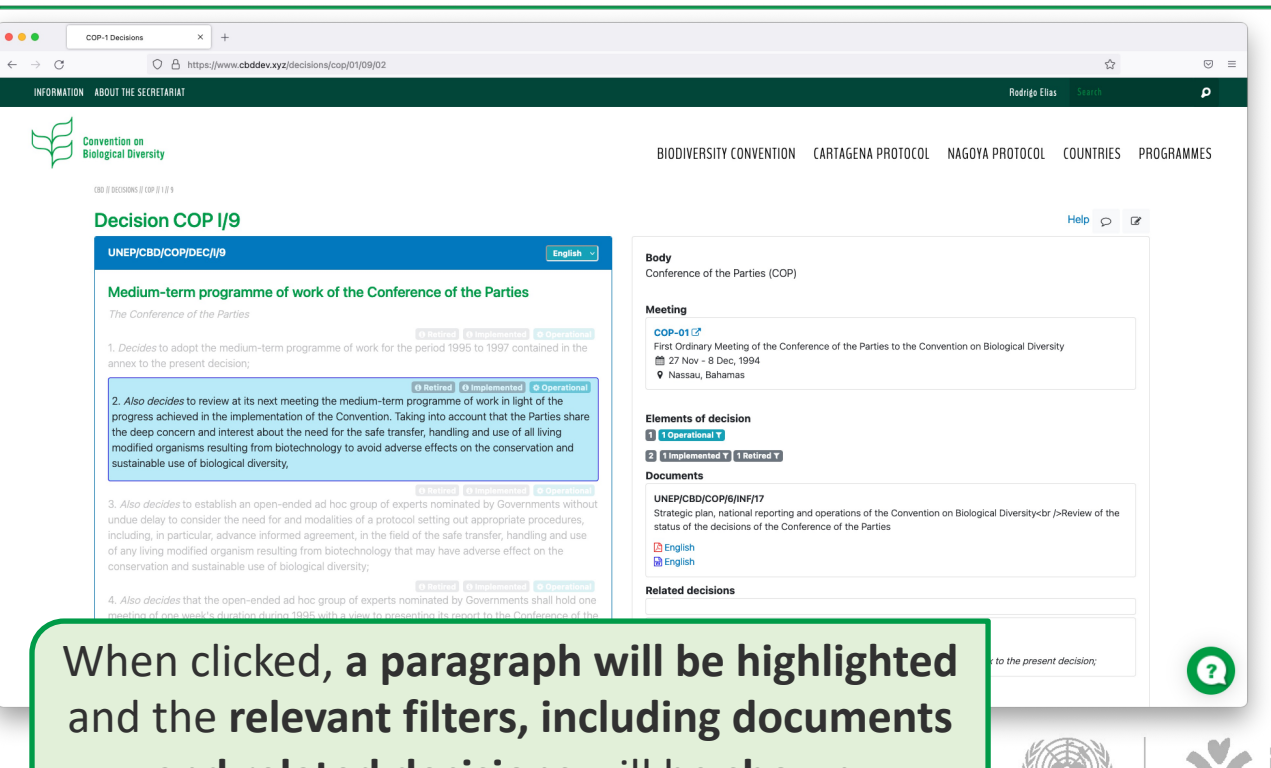

and related decisions will be shown.

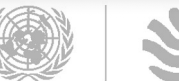

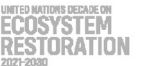

# Accessing COP Decisions

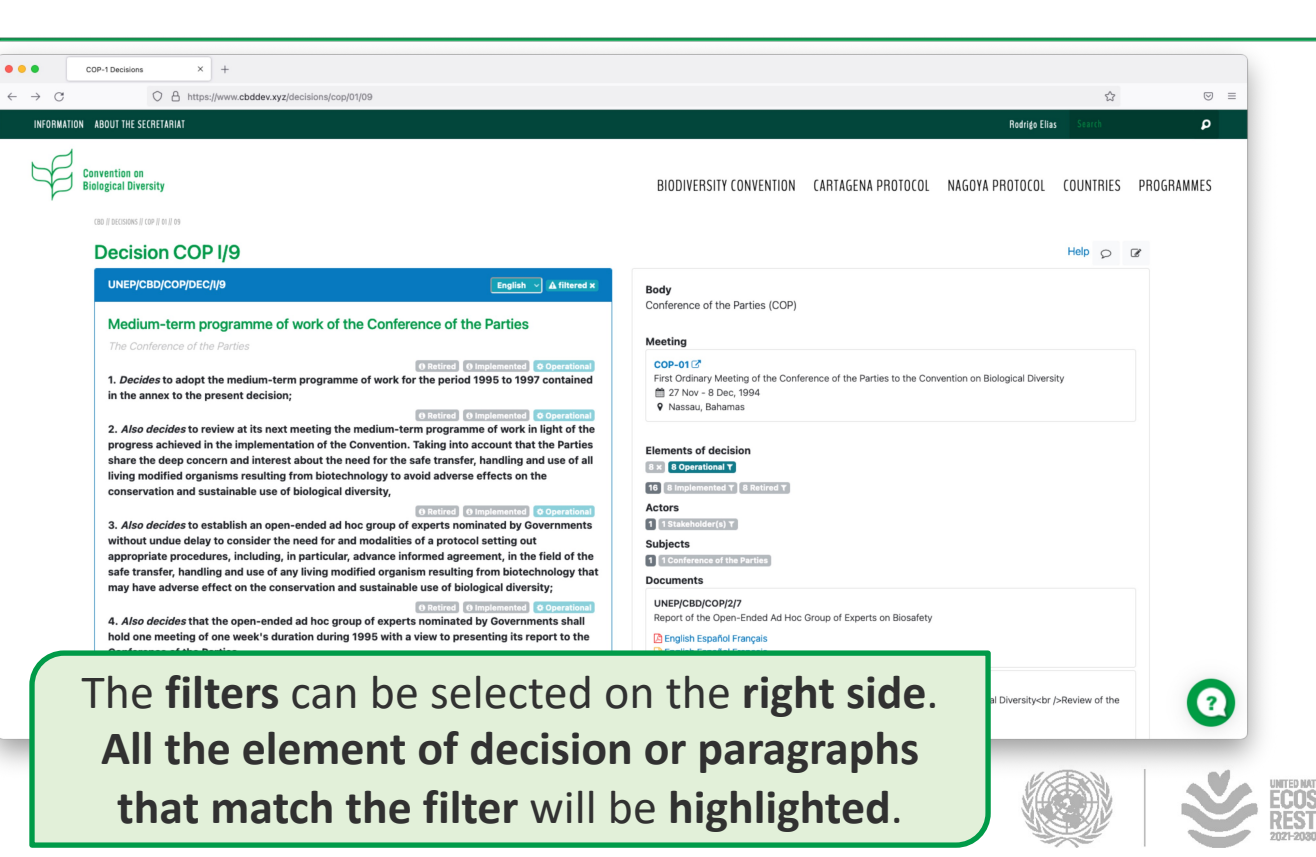

UN () environment

#### Accessing COP Decisions

#### ... COP-1 Decisions × + $\leftarrow \rightarrow C$ O A https://www.cbddev.xvz/decisions/cop/01/09 ⊡ ≡ Conference of the Parties (COP) UNEP/CBD/COP/DEC/I/9 English 🖂 🛦 filtered 🗙 Meeting COP-01 First Ordinary Meeting of the Conference of the Parties to the Convention on Biological Diversity 27 Nov - 8 Dec. 1994 Nassau, Bahamas Elements of decision 8 x 8 Operational T 16 8 Implemented T 8 Retired T Actors 1 x 1 Stakeholder(s) T Subjects 1 1 Conference of the Parties Documents UNEP/CBD/COP/2/7 A OTHERS O Retired O Implemented O Operation Report of the Open-Ended Ad Hoc Group of Experts on Biosafety 8. Calls upon the international community, particularly the developed countries and non-Renglish Español Français governmental sectors, to contribute voluntary funds to assist the open-ended ad hoc group of English Español Français experts nominated by Governments to discharge its mandate effectively. UNEP/CBD/COP/6/INE/17 Strategic plan, national reporting and operations of the Convention on Biological Diversity<br />Review of the status of the decisions of the Conference of the Parties R English R English Related decisions VI/27 B para 3 🗷 to the present decision: Filters can be stacked and the element/paragraphs that matches that filters

will be highlighted.

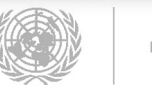

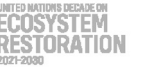

#### Accessing COP Decisions

| NEP/CB/COP/DEC//9 English A (filtered )<br>propriate, existing knowledge, experience and legislation in the field of biosafety, including the views<br>the Parties, subregional, regional and international organizations, with a view to presenting a report                                                                                                    |                                                                                                    |
|----------------------------------------------------------------------------------------------------|----------------------------------------------------------------------------------------------------|
| propriate, existing knowledge, experience and legislation in the field of biosafety, including the views<br>the Parties, subregional, regional and international organizations, with a view to presenting a report                                                                                                    |                                                                                                    |
| r the consideration of the second meeting of the Conference of the Parties, so as to enable the<br>onference of the Parties to reach an informed decision as to the need for and modalities of a protocol.                                                                                                    | Meeting<br>COP-01 C?<br>First Ordinary Meeting of the Conference of the Parties to the Convention on Biological Diversity<br>27 Nov 8 Dec. 1994<br>© Nassau, Bahamas                                                                                                    |
| overnments relevant information on these matters in sufficient time to facilitate the discussions of the<br>pen-ended ad hoc group of experts.                                                                                                    | Elements of decision                                                                                                    |
| Decides that, in order to prepare for the work of the open-anded ad hoc group of experts nominated by Governments, the Secretariat shall establish a panel of 15 experts nominate by Governments, while secretariat shall establish a panel of 15 experts nominate by Governments, while the open-anded ad hoc group of experts nominated by Governments, while the open-anded the open of the open-anded by Governments based on a consideration, as appropriate, of sisting knowledge and experience on risk assessment and management, and guidelines and/or gislation already prepared by the Parties, other Governments and by national and competent the thermational community, particularly the developed countries and non-overnments actors, to contribute voluntary funds to assist the open-anded ad hoc group of experts nominated by Governments to discharge its mandate effectively. | Copyrelection Copyrelection C |
| linex                                                                                                    | UNEP/CBD/COP/6/INF/17<br>Strategic plan, national reporting and operations of the Convention on Biological Diversity-chr (-Seview of the                                                                                                    |
| EDIUM-TERM PROGRAMME OF WORK OF THE CONFERENCE OF THE PARTIES 1995-1997                                                                                                    | status of the decisions of the Conference of the Parties                                                                                                    |
| The medium-term programme of work will be constructed on the basis of standing and rolling issues.                                                                                                    | C English                                                                                                    |
| Standing items will include inter alia:                                                                                                    |                                                                                                    |
| I matters relating to the financial mechanism, including report from the interim institutional structure<br>atrusted with its operation;                                                                                                    | Related decisions                                                                                                    |
| 2 Report from the Secretariat on the administration of the Convention and budget for the Secretariat;                                                                                                    |                                                                                                    |
| 3 Report from, instructions to and consideration of recommendations from the Subsidiary Body on                                                                                                    | VI/27 B para 3 12 <sup>2</sup>                                                                                                    |
|                                                                                                    |                                                                                                    |

icon located on the blue bar on the left side.

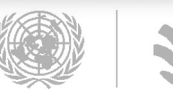

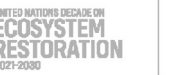

#### Accessing COP Decisions

#### A https://www.cbddev.xyz/decisions/cop/01/09

× +

COP-1 Decisions

...

 $\leftarrow \rightarrow C$ 

UNEP/CBD/COP/DEC/I/9

appropriate, existing knowledge, experience and legislation in the field of biosafety, including the views of the Parties, subregional, regional and international organizations, with a view to presenting a report for the consideration of the second meeting of the Conference of the Parties, so as to enable the Conference of the Parties to reach an informed decision as to the need for and modalities of a protocol.

Retired O Implemented Operational

6. Requests the Secretariat to submit to the open-ended ad hoc group of experts nominated by Governments relevant information on these matters in sufficient time to facilitate the discussions of the open-ended ad hoc group of experts.

#### O Retired O Implemented Operationa

7. Decides that, in order to prepare for the work of the open-ended ad hoc group of experts nominated by Governments, the Secretariat shall establish a panel of 15 experts nominated by Governments, with an equitable geographical representation, in consultation with the Bureau of the COP, assisted by UNDO, UNEP, FAQ and VHO, to prepare a background document to be submitted to the open-ended ad hoc group of experts nominated by Governments based on a consideration, all experision all experision all experisions of the Parties, other Governments and by national and competent subregional, regional and international organizations.

#### A OTHERS O Retired O Implemented Operation

8. Calls upon the international community, particularly the developed countries and non-governmental sectors, to contribute voluntary funds to assist the open-ended ad hoc group of experts nominated by Governments to discharge its mandate effectively.

Annex

MEDIUM-TERM PROGRAMME OF WORK OF THE CONFERENCE OF THE PARTIES 1995-1997

1. The medium-term programme of work will be constructed on the basis of standing and rolling issues.

2. Standing items will include inter alia:

2.1 Matters relating to the financial mechanism, including report from the interim institutional structure entrusted with its operation;

2.2 Report from the Secretariat on the administration of the Convention and budget for the Secretariat;

2.3 Report from, instructions to and consideration of recommendations from the Subsidiary Body on

The **select box** located on the blue bar on the left side **provides access to the translated version** of the **decision**.

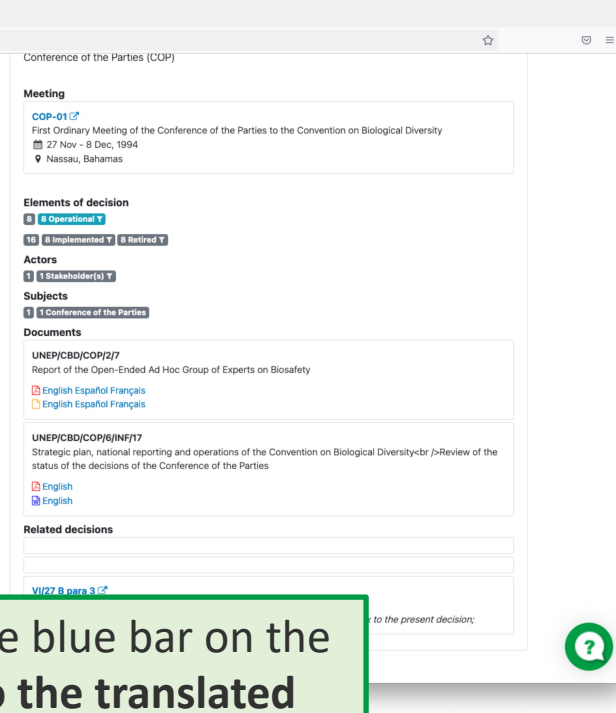

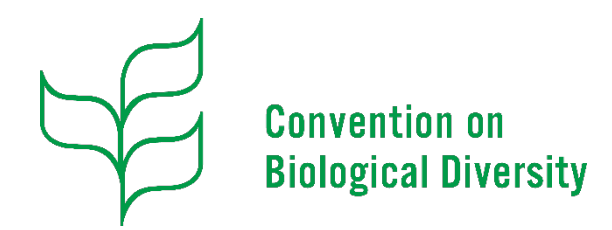

#### **Decision Tracking Tool**

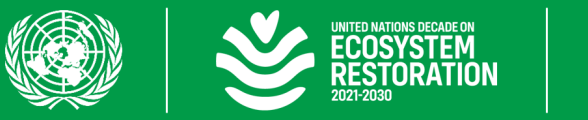

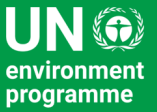

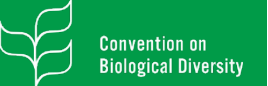

| •••        | Convention on Biological Diversi X +                                                          |                                                                                      |                                |           |
|------------|-----------------------------------------------------------------------------------------------|--------------------------------------------------------------------------------------|--------------------------------|-----------|
| ÷ → C      | O A https://www.cbddev.xyz/decisions/search                                                   |                                                                                      | Ŕ                              |           |
| INFORMATIC | ABOUT THE SECRETARIAT                                                                         |                                                                                      | Rodrigo Elias Search           | P         |
| F          | Convention on<br>Biological Diversity                                                         | BIODIVERSITY CONVENTION CARTAGENA PROTOCOL N                                         | NAGOYA PROTOCOL COUNTRIES PR   | ROGRAMMES |
|            | CBD // DECISIONS // SEARCH                                                                    |                                                                                      |                                |           |
|            | Search Decisions                                                                              |                                                                                      | Help                           | c         |
|            |                                                                                               |                                                                                      | Disclaimer                     |           |
|            | Filters                                                                                       |                                                                                      |                                |           |
|            | Free text                                                                                     |                                                                                      |                                |           |
|            |                                                                                               |                                                                                      |                                |           |
|            | Advance Search                                                                                |                                                                                      |                                |           |
|            |                                                                                               |                                                                                      | Search                         |           |
|            |                                                                                               |                                                                                      |                                |           |
|            | C Search resultsSort by: Relevance v Items per page: 50 v                                     |                                                                                      |                                |           |
|            | 1 - (7897) of (7897)                                                                          |                                                                                      | « 1 2 3 4 5 6 »                |           |
|            | Q UNEP/CBD/COP/DEC/VIII/1 Q paragraph 1                                                       |                                                                                      | () active () operational       |           |
|            | 1. Adopts the programme of work on island biodiversity appeared to the present decision, as a | set of actions addressing characteristics and problems that are specific to islands: |                                |           |
|            |                                                                                               |                                                                                      | parties O active O operational | 0         |
|            | Open the                                                                                      | URL:                                                                                 | versity Strategies and Action  | •         |
|            | https://www.chd.int/                                                                          | decisions/search                                                                     |                                | -         |
|            |                                                                                               | uccisions/scarch.                                                                    |                                | $\sim$    |
|            |                                                                                               |                                                                                      |                                |           |

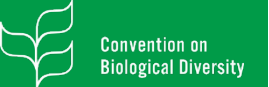

| •••    | Convention on Biological Diversit X +                                                              |                                                                                 |                                  |          |             |   |
|--------|----------------------------------------------------------------------------------------------------|---------------------------------------------------------------------------------|----------------------------------|----------|-------------|---|
|        | thtps://www.cbddev.xyz/decisions/search                                                            |                                                                                 | Dadatda Eliza                    | ◎ =      |             |   |
| INFORM | ARIUN ADUUTINE SELNETANIAT                                                                         |                                                                                 | ndurigo Ellas Search             | P        |             |   |
| 6      | Convention on                                                                                      |                                                                                 |                                  |          |             |   |
| T T    | Biological Diversity                                                                               | BIODIVERSITY CONVENTION CARTAGENA PROTOCOL                                      | NAGOYA PROTOCOL COUNTRIES PRO    | OGRAMMES |             |   |
|        | CB0    DECISIONS    SEARCH                                                                         |                                                                                 |                                  |          |             |   |
|        | Search Decisions                                                                                   |                                                                                 | Help                             |          |             |   |
|        |                                                                                                    |                                                                                 | Disclaimer                       |          |             |   |
|        |                                                                                                    |                                                                                 |                                  |          |             |   |
|        | Filters                                                                                            |                                                                                 |                                  |          |             |   |
|        | Free text                                                                                          |                                                                                 |                                  |          |             |   |
|        |                                                                                                    |                                                                                 |                                  |          |             |   |
|        | Advance Search                                                                                     |                                                                                 |                                  |          |             |   |
|        |                                                                                                    |                                                                                 |                                  |          |             |   |
|        |                                                                                                    |                                                                                 | Search                           |          |             |   |
|        |                                                                                                    |                                                                                 |                                  |          |             |   |
|        | C Search resultsSort by: Relevance V Items per page: 50 V                                          |                                                                                 |                                  |          |             |   |
|        | 1 - 7897 of 7897                                                                                   |                                                                                 | « 1 2 3 4 5 6 »                  |          |             |   |
|        | Q UNEP/CBD/COP/DEC/VIII/1 Q paragraph 1                                                            |                                                                                 | e active operational             |          |             |   |
|        | 1 Adopts the programme of work on island biodiversity appeved to the present decision, as a set of | f actions addressing characteristics and problems that are specific to islands: | _                                |          |             |   |
|        |                                                                                                    |                                                                                 |                                  |          |             |   |
|        |                                                                                                    |                                                                                 | i parties O active O operational | 2        |             |   |
|        | Entor the coarch toxt on                                                                           | the Eree Text here                                                              | versity Strategies and Action    | _        |             |   |
|        | Enter the search text on                                                                           | the riee lext box.                                                              |                                  | -        |             | T |
|        |                                                                                                    |                                                                                 |                                  |          | ECOSYSTEM   |   |
|        |                                                                                                    |                                                                                 |                                  |          | RESTORATION |   |
|        |                                                                                                    |                                                                                 |                                  |          | where which |   |

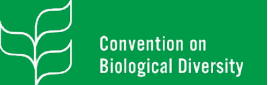

|            | Con    | antian on Ricionical Diversi X |                             |                                                |     |                         |           |          |                                           |           |         |     |
|------------|--------|--------------------------------|-----------------------------|------------------------------------------------|-----|-------------------------|-----------|----------|-------------------------------------------|-----------|---------|-----|
|            | CONV   |                                | ou vuz /dooloiono/aparab?fr | aTayt=Diadiuaraitu®itamaDarDaraa=E0®aaca2art=  |     |                         |           |          |                                           | 同人        |         | 0 = |
| INCODUCTI  | 01 40  |                                | ev.xyz/decisions/searchene  | renzi - Biodiversityanenis-en-age-ooxpageoont- |     |                         |           |          | Dadata Eliz                               |           |         | 0 = |
| INFURMATIO | IUN AB | OUT THE SECHETARIAT            |                             |                                                |     |                         |           |          | Kodrigo Elia                              | as Search |         | P   |
| NP         | 0      |                                |                             |                                                |     |                         |           |          |                                           |           |         |     |
| P          | Biolo  | gical Diversity                |                             |                                                |     | BIODIVERSITY CONVENTION | CARTAGENA | PROTOCOL | NAGOYA PROTOCOL                           | COUNTRIES | PROGRAM | MES |
| 1          | (8)    | II DEFUSIONS II SEARTH         |                             |                                                |     |                         |           |          |                                           |           |         |     |
|            |        |                                |                             |                                                |     |                         |           |          |                                           |           |         |     |
|            | s      | earch Decisions                |                             |                                                |     |                         |           |          |                                           |           | Help    |     |
|            |        |                                |                             |                                                |     |                         |           |          |                                           | Discl     | aimer   |     |
|            |        |                                |                             |                                                |     |                         |           |          |                                           |           |         |     |
|            |        | Filters                        |                             |                                                |     |                         |           |          |                                           |           |         |     |
|            |        | Biodiversity O                 |                             |                                                |     |                         |           |          |                                           |           |         |     |
|            |        | Free text                      |                             |                                                |     |                         |           |          |                                           |           |         |     |
|            |        | Biodiversity                   |                             |                                                |     |                         |           |          |                                           |           |         |     |
|            |        |                                |                             |                                                |     |                         |           |          |                                           |           |         |     |
|            |        | Advance Search                 |                             |                                                |     |                         |           |          |                                           |           |         |     |
|            |        | Session                        |                             |                                                |     | Туре                    |           |          |                                           |           |         |     |
|            |        | search a session               |                             |                                                | ~   | search a type           |           |          |                                           | v         |         |     |
|            |        | CBD Subjects                   |                             | Aichi Targets                                  |     | Actors                  |           | Status   |                                           |           |         |     |
|            |        | search a subject               | v                           | search a target                                | ~   | search an actor         | ×         | search a | i status                                  | ×         |         |     |
|            |        |                                |                             |                                                |     |                         |           |          |                                           |           |         |     |
|            |        |                                |                             |                                                |     |                         |           |          |                                           | Search    | 1       |     |
|            |        |                                |                             |                                                | _   |                         |           |          |                                           |           |         |     |
| (          |        |                                |                             |                                                |     |                         |           |          |                                           |           |         | -   |
|            |        |                                |                             |                                                |     |                         |           |          |                                           |           |         | ?   |
|            | (      | CIICK ON                       | the A                       | avance Sea                                     | Irc | a to nave               | e mo      | re       | « 1 2                                     | 3 4 5 6   |         | -   |
| 1          |        |                                |                             | C.I.                                           |     |                         |           |          |                                           |           |         |     |
|            |        | 0                              | ptions                      | <b>s to filter</b> yo                          | วน  | r search.               |           |          | En.                                       | (IRE)     |         |     |
|            |        |                                | •                           | ,                                              |     |                         |           |          | N. C. C. C. C. C. C. C. C. C. C. C. C. C. | ミガ        |         |     |
|            |        |                                |                             |                                                |     |                         |           |          | Sec. 1                                    |           |         |     |

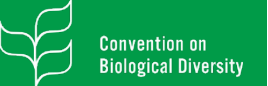

| vention on Biological Diversi X +                                                  |                                                              |                        |          |  |  |
|------------------------------------------------------------------------------------|--------------------------------------------------------------|------------------------|----------|--|--|
| https://www.cbddev.xyz/decisions/search?freeText=Biodiversity&itemsPerPage=50&page | geSort=                                                      | 8 ☆                    | ⊚ ≡      |  |  |
| BOUT THE SECRETARIAT                                                               |                                                              | Rodrigo Elias Search   | ٩        |  |  |
| vention on<br>ogical Diversity                                                     | BIODIVERSITY CONVENTION CARTAGENA PROTOCOL NAGOYA F          | PROTOCOL COUNTRIES PRO | IGRAMMES |  |  |
| Search Decisions                                                                   |                                                              | Help<br>Disclaimer     |          |  |  |
| Biodiversity © Free text Biodiversity Advance Search                               |                                                              |                        |          |  |  |
| Session                                                                            | Туре                                                         |                        |          |  |  |
| search a session                                                                   | <ul> <li>search a type</li> </ul>                            | ~                      |          |  |  |
| CBD Subjects Aichi Targets                                                         | Actors Status                                                |                        |          |  |  |
| search a subject v search a target                                                 | <ul> <li>search an actor</li> <li>search a status</li> </ul> | v                      | v        |  |  |
| (                                                                                  | hear on the <b>ton nart</b>                                  | Search                 | 0        |  |  |

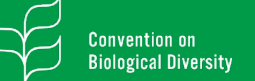

| <complex-block></complex-block>                                                                                                    |                                    |                                                             |                    |                                         |                |                        |                                    |        |
|----------------------------------------------------------------------------------------------------|------------------------------------|-------------------------------------------------------------|--------------------|-----------------------------------------|----------------|------------------------|------------------------------------|--------|
| First     First     First     First     Sector     Sector <th>A https://www.cbddev.xt</th> <th>yz/decisions/search?freeText=Biodiversity&amp;itemsPerPage=50&amp;p</th> <th>ageSort=</th> <th></th> <th></th> <th></th> <th>E &amp;</th> <th></th>                                                                                                    | A https://www.cbddev.xt            | yz/decisions/search?freeText=Biodiversity&itemsPerPage=50&p | ageSort=           |                                         |                |                        | E &                                |        |
| Interview of work on later to be present decision, as a set of actions addressing characteristics and problems that are specific to later. Interview of the present the present decision, as a set of actions addressing characteristics and problems that are specific to later. Interview of the present decision, as a set of actions addressing characteristics and problems that are specific to later. Interview of the present decision, as a set of actions addressing characteristics and problems that are specific to later. Interview of the present decision, as a set of actions addressing characteristics and problems that are specific to later. Interview of the present decision, as a set of actions addressing characteristics and problems that are specific to later. Interview of the present decision, as a set of actions addressing characteristics and problems that are specific to later. Interview of the present decision, as a set of actions addressing characteristics and problems that are specific to later. Interview of the present decision, as a set of actions addressing characteristics and problems that are specific to later. Interview of the present decision, as a set of actions addressing characteristics and problems that are specific to later. Interview of the present decision, as a set of actions addressing characteristics and problems that are specific to later. Interview of the present decision, as a set of actions addressing characteristics and problems that are specific to later. Interview of the present decision, as a set of actions addressing characteristics and problems that are specific to later. Interview of the present decision, as a set of actions addressing characteristics and problems that are specific to later. Interview of the present decision, as a set of actions addressing characteristics and problems that are specific to later. Interview of the present decision are actions. Interview o                                                                                                    | Filters                            |                                                             |                    |                                         |                |                        |                                    |        |
| Type   Biodershy   Advice Search   Session   Session <                                                                                                    |                                    |                                                             |                    |                                         |                |                        |                                    |        |
| <pre>index index i</pre>                                                                                                    | Biodiversity O                     |                                                             |                    |                                         |                |                        |                                    |        |
| Advance Sourch<br>Search a subject<br>Search a subject<br>Search a subject<br>Search resultSion by Releance Teem pur page: So<br>Search resultSion by Releance Teem pur page: So<br>Search resultSion by Releance Teem pur page: So<br>Search resultSion by Releance Teem pur page: So<br>Search resultSion by Releance Teem pur page: So<br>Search resultSion by Releance Teem pur page: So<br>Search resultSion by Releance Teem pur page: So<br>Search resultSion by Releance Teem pur page: So<br>Search resultSion by Releance Teem pur page: So<br>Search resultSion by Releance Teem pur page: So<br>Search resultSion by Releance Teem pur page: So<br>Search resultSion by Releance Teem pur page: So<br>Search resultSion by Releance Teem pur page: So<br>Search resultSion by Releance Teem pur page: So<br>Search resultSion body results will appear on the bottoon<br>part of the page.                                                                                                    | Piediversity                       |                                                             |                    |                                         |                |                        |                                    |        |
| Advance Search<br>Session<br>Session<br>Session<br>Session<br>Search a subject<br>Search a subject<br>Search resultSort by: Relevance: Items per page: @<br>Search resultSort by: Relevance: Items per page: @<br>Search resultSort by: Relevance: I                                                                                                    | biodiversity                       |                                                             |                    |                                         |                |                        |                                    |        |
| Session       Type         search a session       ************************************                                                                                                    | Advance Search                     |                                                             |                    |                                         |                |                        |                                    |        |
| <pre>search a session</pre>                                                                                                    | Session                            |                                                             |                    | Туре                                    |                |                        |                                    |        |
| CBD skuljects<br>search a subject<br>search a target<br>search a target<br>search a target<br>search a subject<br>search a subject | search a session                   |                                                             | Ŷ                  | search a type                           |                |                        | v                                  |        |
| search a subject  search a target search a target search a tar                                                                                                    | CBD Subjects                       | Aichi Targets                                               |                    | Actors                                  |                | Status                 |                                    |        |
| Search resultsSort by: Reevance tens per page: 50 °<br>• cross of cross of cross of cross per page: 50 °<br>• cross of cross of cross per page: 50 °<br>• cross of cross per page: 50 °<br>• cross of cross per page: 50 °<br>• cross of cross per page: 50 °<br>• cross of cross per page: 50 °<br>• cross of cross per page: 50 °<br>• cross of cross per page: 50 °<br>• cross of cross per page: 50 °<br>• cross per page: 50 °<br>• cross per p                                                                   | search a subject                   | <ul> <li>search a target</li> </ul>                         | *                  | search an actor                         | ۲              | search a status        | v                                  |        |
| Search resultsSort by: Relevance thems per page: 50 • • • • • • • • • • • • • • • • • •                                                                                                    |                                    |                                                             |                    |                                         |                |                        | _                                  |        |
| © search resultsSort by: Relevance ↓ tems per page 50 ↓<br>• Error of Error of Error                                                                                                    |                                    |                                                             |                    |                                         |                |                        | Search                             |        |
| Search results Sort by: Relevance I tems per page: 50      Search results Sort by: Relevance I tems per page: 50      Search results on the present decision, as a set of actions addressing characteristics and problems that are specific to islands:     Search results on the present decision, as a set of actions addressing characteristics and problems that are specific to islands:     Search results on the present decision as a set of actions addressing characteristics and problems that are specific to islands:     Search results will appear on the bottom     part of the page.     Search of the page.     Search of the p                                                                                                    |                                    |                                                             |                    |                                         |                |                        |                                    | -<br>1 |
| I - CTTT of CTTT<br>- CTTTT of CTTTT<br>- CAPTOR THE Programme of work on share blockwersty annexed to the present decision, as a set of actions addressing characteristics and problems that are specific to islands:<br>- CAPTOR THE Programme of work on share blockwersty annexed to the present decision, as a set of actions addressing characteristics and problems that are specific to islands:<br>- CAPTOR CONCORDEC/WIT @ paragraphs & CTTTTTTTTTTTTTTTTTTTTTTTTTTTTTTTTTTT                                                                                                    | C Search resultsSort by: Relevance | tems per page: 50 v                                         |                    |                                         |                |                        |                                    |        |
| Q NEPCED/CON/DEC/VIIT       Q paragraph 1         1. Adopts the programme of work on island biodiversity annexed to the present decision, as a set of actions addressing characteristics and problems that are specific to islands;         C NEPCED/CON/DEC/VIIT       Q paragraph 3         The seearch results will appear on the bottom part of the page.       Image: Confect Confect Con                                                                                                    | 1 - 7897 of 7897                   |                                                             |                    |                                         |                |                        | « 1 2 3 4 5 6 »                    |        |
| 1. Adopts the programme of work on island biodiversity annexed to the present decision, as a set of actions addressing characteristics and problems that are specific to islands;<br>The search results will appear on the bottom<br>part of the page.                                                                                                    | Q UNEP/CBD/COP/DEC/VIII/1 Q para   | graph 1                                                     |                    |                                         |                |                        | 0 active 0 operational             |        |
| The search results will appear on the bottom part of the page.                                                                                                    | 1. Adopts the programme of work or | island biodiversity annexed to the present decision, as a   | a set of actions   | addressing characteristics and problems | that are speci | ific to islands:       |                                    |        |
| C LNERYCEDUCCONDECCVUIT @ paragrants 3<br>The search results will appear on the bottom part of the page.                                                                                                    | Island Biodiversity                |                                                             |                    |                                         |                | ,                      |                                    |        |
| The search results will appear on the bottom part of the page.                                                                                                    | Q UNEP/CBD/COP/DEC/VIII/1 Q para   | graph 3                                                     |                    |                                         | ≜ oth          | ers 👗 other government | s 🛓 parties 🚯 active 🔯 operational |        |
| The search results will appear on the bottom part of the page.                                                                                                    |                                    |                                                             |                    |                                         |                |                        | versity Strategies and Action      |        |
| The search results will appear on the bottom part of the page.                                                                                                    |                                    |                                                             |                    |                                         |                |                        |                                    |        |
| part of the page.                                                                                                    |                                    |                                                             |                    |                                         |                |                        |                                    |        |
| part of the page.                                                                                                    |                                    |                                                             |                    |                                         |                | +                      |                                    | ?      |
| part of the page.                                                                                                    | he <b>search</b>                   | results will a                                              | ppe                | ar on the                               | bot            | tom                    |                                    |        |
|                                                                                                    | he <b>search</b>                   | results will a                                              | ppe                | ar on the                               | bot            | tom                    |                                    |        |
|                                                                                                    | he <b>search</b>                   | results will a part of the                                  | ppe<br><b>e pa</b> | ar on the<br><b>ge</b> .                | bot            | tom                    |                                    |        |

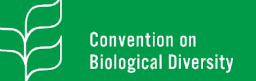

| Convention on Biological Diversi X +                   |                                                        |                                               |                                     |                                     |   |  |  |
|--------------------------------------------------------|--------------------------------------------------------|-----------------------------------------------|-------------------------------------|-------------------------------------|---|--|--|
| C O A https://www.cbddev.xyz/decisions/search?fr       | ireeText=Biodiversity&itemsPerPage=50&pageSort=        |                                               |                                     | E \$                                |   |  |  |
| Filters                                                |                                                        |                                               |                                     |                                     |   |  |  |
| Biodiversity O                                         |                                                        |                                               |                                     |                                     |   |  |  |
| Free text                                              |                                                        |                                               |                                     |                                     |   |  |  |
| Biodiversity                                           | Biodiversity                                           |                                               |                                     |                                     |   |  |  |
| Advance Search                                         | Advance Search                                         |                                               |                                     |                                     |   |  |  |
| Session                                                |                                                        | Type                                          |                                     |                                     |   |  |  |
| search a session                                       | •                                                      | search a type                                 |                                     | v                                   |   |  |  |
| CBD Subjects                                           | Aichi Targets                                          | Actors                                        | Status                              |                                     |   |  |  |
| search a subject v                                     | search a target v                                      | search an actor                               | <ul> <li>search a status</li> </ul> | ş •                                 |   |  |  |
|                                                        |                                                        |                                               |                                     | Search                              |   |  |  |
|                                                        |                                                        |                                               |                                     | ocuren                              |   |  |  |
| C Search r Sort by: Relevance V Items per page         | a: 50 v                                                |                                               |                                     |                                     |   |  |  |
|                                                        |                                                        |                                               |                                     |                                     |   |  |  |
|                                                        |                                                        |                                               |                                     | «123456»                            |   |  |  |
| Q UNEP/CBD/COP/DEC/VIII/1 Q paragraph 1                |                                                        |                                               |                                     | () active ( operational             |   |  |  |
| 1. Adopts the programme of work on island biodiversity | annexed to the present decision, as a set of actions a | ddressing characteristics and problems that a | e specific to islands;              |                                     |   |  |  |
|                                                        |                                                        |                                               | a others                            | ts 🛔 parties 🚯 active 🔷 operational |   |  |  |
|                                                        |                                                        |                                               |                                     | versity Strategies and Action       |   |  |  |
| To occord the                                          | o decision to                                          |                                               | ha                                  |                                     |   |  |  |
| to access the                                          | e decision tex                                         | <b>(t</b> , click on t                        | .ne                                 |                                     | ? |  |  |
| number or sum                                          | hal of the de                                          |                                               | todin                               |                                     | - |  |  |
| number of sym                                          | ibol of the de                                         | CISION 10Cd                                   | leu III                             |                                     | - |  |  |
|                                                        | the first her                                          | ,                                             |                                     | SUE SAN                             |   |  |  |
|                                                        | the mst box                                            |                                               |                                     |                                     |   |  |  |
|                                                        |                                                        |                                               |                                     |                                     |   |  |  |

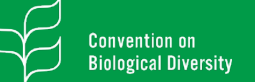

| Convention on Biological Diversi X +                |                                                            |                                        |                                    |                                      |        |
|-----------------------------------------------------|------------------------------------------------------------|----------------------------------------|------------------------------------|--------------------------------------|--------|
| A https://www.cbddev.xyz/decisions/searcl           | h?freeText=Biodiversity&itemsPerPage=50&pageSort=          |                                        |                                    | E 🕁                                  |        |
| Filters                                             |                                                            |                                        |                                    |                                      |        |
|                                                     |                                                            |                                        |                                    |                                      |        |
| Biodiversity ©                                      |                                                            |                                        |                                    |                                      |        |
| Biodiversity                                        |                                                            |                                        |                                    |                                      |        |
| Advance Search                                      |                                                            |                                        |                                    |                                      |        |
| Session                                             |                                                            | Туре                                   |                                    |                                      | _      |
| search a session                                    | ~                                                          | search a type                          |                                    | v                                    |        |
| CBD Subjects                                        | Aichi Targets                                              | Actors                                 | Status                             |                                      |        |
| search a subject v                                  | search a target v                                          | search an actor                        | <ul> <li>search a statu</li> </ul> | IS v                                 |        |
| 1 - 7897 of 7897                                    |                                                            |                                        |                                    | « 1 2 3 4 5 6 »                      | _      |
| Q UNEP/CBD/COP/DEC/VIII/1 Q paragraph 1             |                                                            |                                        |                                    | () active ( ) operational            |        |
| 1. Adopts the programme of work on island biodivers | ity annexed to the present decision, as a set of actions a | addressing characteristics and problem | that are specific to islands;      |                                      |        |
| Island Biodiversity                                 |                                                            |                                        |                                    |                                      |        |
| Q UNEP/CBD/COP/DEC/VIII/1 Q paragraph 3             |                                                            |                                        | 🛓 others 📓 other governme          | nts 🛕 parties 🕒 active 🗘 operational |        |
|                                                     |                                                            |                                        |                                    | versity Strategies and Action        |        |
| To go di                                            | rectly to the <b>t</b>                                     | ext of the                             | د .                                |                                      | 6      |
|                                                     |                                                            |                                        |                                    |                                      |        |
| element/parag                                       | raph of a dec                                              | t <b>ision</b> , clic                  | k on the                           |                                      |        |
|                                                     |                                                            | , , ,                                  |                                    | (ART)                                |        |
| paragraph num                                       | iber located in                                            | n the <b>secc</b>                      | nd box.                            |                                      | RESTOR |
|                                                     |                                                            |                                        |                                    | NUN NAME AND                         |        |

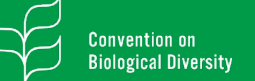

| Convention on Biological Diversi × +             |                                                |                   |                                           |               |                                    |                      |  |
|--------------------------------------------------|------------------------------------------------|-------------------|-------------------------------------------|---------------|------------------------------------|----------------------|--|
| O A https://www.cbddev.xyz/decisions/se          | earch?freeText=Biodiversity&itemsPerPage=50&pa | geSort=           |                                           |               |                                    | 8 ☆                  |  |
| Filters                                          |                                                |                   |                                           |               |                                    |                      |  |
|                                                  |                                                |                   |                                           |               |                                    |                      |  |
| Biodiversity ©                                   |                                                |                   |                                           |               |                                    |                      |  |
| Biodiversity                                     |                                                |                   |                                           |               |                                    |                      |  |
|                                                  |                                                |                   |                                           |               |                                    |                      |  |
| Advance Search                                   |                                                |                   |                                           |               |                                    |                      |  |
| Session                                          |                                                |                   | Туре                                      |               |                                    |                      |  |
| search a session                                 |                                                | ~                 | search a type                             |               |                                    | ~                    |  |
| CBD Subjects                                     | Aichi Targets                                  |                   | Actors                                    |               | Status                             |                      |  |
| search a subject                                 | <ul> <li>search a target</li> </ul>            | Ŷ                 | search an actor                           | Ŷ             | search a status                    |                      |  |
| C Search resultsSort by: Relevance v Items per   | r page: 50 v                                   |                   |                                           |               |                                    |                      |  |
| 1 - 7897 Of 7897                                 |                                                |                   |                                           |               | « 1 2                              | 3 4 5 6 »            |  |
| Q UNEP/CBD/COP/DEC/VIII/1 Q paragraph 1          |                                                |                   |                                           |               | 0                                  | operational          |  |
| 1. Adopts the programme of work on island biodiv | versity annexed to the present decision, as a  | set of actions ad | ddressing characteristics and problems th | at are specif | ic to islands;                     |                      |  |
| Island Biodiversity                              |                                                |                   |                                           |               |                                    |                      |  |
| Q UNEP/CBD/COP/DEC/VIII/1 Q paragraph 3          |                                                |                   |                                           | ≜ othe        | rs 🛔 other governments 🛔 parties 🚺 | active 🗢 operational |  |
| The <b>results</b><br>session, sta               | can be filte                                   | ered<br>e by      | by relevant<br>selecting                  | nce<br>the    | e,<br>e                            | tegies and Action    |  |

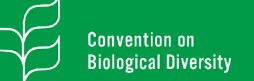

#### Searching COP Decisions

| Convention on Biological Diversi × +     |                                                                |           |                                                   |        |                                |                          |     |               |
|------------------------------------------|----------------------------------------------------------------|-----------|---------------------------------------------------|--------|--------------------------------|--------------------------|-----|---------------|
| A https://www.cbddev.xyz/dev             | cisions/search?freeText=Biodiversity&itemsPerPage=50&pageSort= |           |                                                   |        |                                | ₿ ☆                      | ⊚ = |               |
| Filters                                  |                                                                |           |                                                   |        |                                |                          |     |               |
|                                          |                                                                |           |                                                   |        |                                |                          |     |               |
| Biodiversity ©                           |                                                                |           |                                                   |        |                                |                          |     |               |
| Biodiversity                             |                                                                |           |                                                   |        |                                |                          |     |               |
| Adverse Describ                          |                                                                |           |                                                   |        |                                |                          |     |               |
| Advance Search                           |                                                                |           |                                                   |        |                                |                          |     |               |
| Session                                  |                                                                |           | Туре                                              |        |                                |                          |     |               |
| search a session                         | Aichi Tarnets                                                  | ×         | search a type                                     |        | Statue                         | ~                        |     |               |
| search a subject                         | search a target                                                | ~         | search an actor                                   | v      | search a status                | ~                        |     |               |
|                                          |                                                                |           |                                                   |        |                                |                          |     |               |
|                                          |                                                                |           |                                                   |        |                                | Search                   |     |               |
|                                          | 41                                                             |           |                                                   |        |                                |                          |     |               |
| C Search resultsSort by: Relevance - I   | tems per page: 50 v                                            |           |                                                   |        |                                |                          |     |               |
| 1 - 7897 of 7897                         |                                                                |           |                                                   |        | ¢                              | 1 2 3 4 5 6 »            |     |               |
| Q. UNEP/CBD/COP/DEC/VIII/1 Q. paragraph  | 1                                                              |           |                                                   |        |                                | () active () operational |     |               |
| 1. Adopts the programme of work on islar | nd biodiversity annexed to the present decision, as a set of a | actions a | ddressing characteristics and problems that are s | pecifi | : to islands:                  |                          |     |               |
| Island Biodiversity                      |                                                                |           |                                                   |        |                                |                          |     |               |
| Q UNEP/CBD/COP/DEC/VIII/1 Q paragraph    | 13                                                             |           | t                                                 | other  | s 🛔 other governments 🛔 partie | s 🛛 active 🗢 operational |     |               |
|                                          |                                                                | _         |                                                   | _      | versit                         | y Strategies and Action  |     |               |
|                                          |                                                                |           |                                                   |        |                                |                          |     |               |
| Tho num                                  | bor of roculto                                                 | 00        | r naga can k                                      | ~      |                                |                          | ?   |               |
| ine num                                  | bel of results                                                 | he        | <b>hage</b> call i                                | וכ     |                                |                          |     |               |
| changed                                  | by colocting th                                                |           | indicated be                                      | •••    | ,                              |                          |     |               |
| changeu                                  | by selecting th                                                | IE        | inuicateu bi                                      | JX     | <b>.</b>                       |                          |     | ECOSYST       |
|                                          |                                                                |           |                                                   |        |                                | NE IV                    |     | <b>RESTOR</b> |

UN (G) environment programme

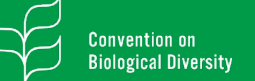

#### Searching COP Decisions

| ention on Biological Diversi X +                                  |                                                           |                                                      |                                      |                      |        |
|-------------------------------------------------------------------|-----------------------------------------------------------|------------------------------------------------------|--------------------------------------|----------------------|--------|
| A https://www.cbddev.xyz/decisions/search*                        | 1?freeText=Biodiversity&itemsPerPage=50&pageSort=         |                                                      |                                      | E ☆                  |        |
| Filters                                                           |                                                           |                                                      |                                      |                      |        |
|                                                                   |                                                           |                                                      |                                      |                      |        |
| Biodiversity O                                                    |                                                           |                                                      |                                      |                      |        |
| Biodiversity                                                      |                                                           |                                                      |                                      |                      |        |
|                                                                   |                                                           |                                                      |                                      |                      |        |
| Advance Search                                                    |                                                           |                                                      |                                      |                      |        |
| Session                                                           |                                                           | Туре                                                 |                                      |                      |        |
| search a session                                                  |                                                           | search a type                                        |                                      | ~                    |        |
| search a subject                                                  | Aichi Targets                                             | Actors                                               | search a status                      |                      |        |
|                                                                   | South a target                                            |                                                      |                                      |                      |        |
| Search resultsSort by: Relevance  Items per page T - 7887 of 7897 | 3e: <b>50 v</b>                                           |                                                      | « <mark>1</mark> 2                   | 3456 >>              |        |
| Q UNEP/CBD/COP/DEC/VIII/1 Q paragraph 1                           |                                                           |                                                      | 0                                    | active Ø operational |        |
| 1. Adopts the programme of work on island biodiversit             | ty annexed to the present decision, as a set of actions a | ddressing characteristics and problems that are spec | ific to islands;                     |                      |        |
| Island Biodiversity                                               |                                                           |                                                      |                                      |                      |        |
| Q UNEP/CBD/COP/DEC/VIII/1 Q paragraph 3                           |                                                           | ≜ oth                                                | ners 🚨 other governments 🚨 parties 🚯 | active Ø operational |        |
|                                                                   |                                                           |                                                      | versity Stra                         | tegies and Action    |        |
|                                                                   |                                                           |                                                      |                                      |                      |        |
| e nage result                                                     | ts can be <b>acce</b>                                     | ssed through                                         | the                                  |                      | U      |
| ruge result                                                       |                                                           |                                                      |                                      |                      | _      |
| indic                                                             | ated page sel                                             | ection.                                              | U.                                   |                      |        |
|                                                                   |                                                           |                                                      | S.C.                                 |                      | $\sim$ |
|                                                                   |                                                           |                                                      |                                      |                      |        |